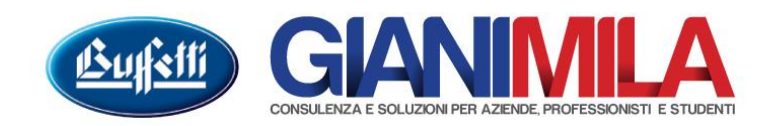

## Come inserire un nuovo conto

Dal menù Piano dei conti  $\rightarrow$  Gestione Piano dei conti

Navigare il piano dei conti fino a trovare il Gruppo Conto in cui desideriamo inserire il nuovo conto

Premere F8 oppure dal menù Anagrafica conti → Nuovo Conto

| 💕 Piano dei conti                                |            |              |          |                |      |      |
|--------------------------------------------------|------------|--------------|----------|----------------|------|------|
| 🖹 Anagrafica conti 👻 🎒 Stampa 🔹 🔣                | Esporta 🚺  | 🚹 Impos      | ta viste |                |      |      |
| Nuovo conto (F8) 2015 ) Att. A Fil. 1            |            |              |          |                |      |      |
| Modifica conto (F7) do Aggiorna                  |            |              |          |                |      |      |
| Conto                                            | Tipo range | Gruppo       | Tipo     | Saldo Iniziale | Dare | Aver |
|                                                  |            | During 11    |          |                |      |      |
|                                                  | Blindato   | Patrimoniale |          |                |      |      |
| ■ 4 IMMOBILIZZAZIONI MATERIALI                   | Blindato   | Patrimoniale |          |                |      |      |
| ■ 4 / 5 TERRENI E FABBRICATI                     | 🗎 Blindato | Patrimoniale |          |                |      |      |
| 4 / 10 IMPIANTI E MACCHINARIO                    | 🖀 Blindato | Patrimoniale |          |                |      |      |
| 4 / 15 ATTREZZATURE INDUSTR.E COMMERCIALI        | 🗎 Blindato | Patrimoniale |          |                |      |      |
| 4 / 20 ALTRI BENI MATERIALI                      | 🖀 Blindato | Patrimoniale |          |                |      |      |
| 4 / 20 / 1 Mobili e macchine ord.d'ufficio       | 🖀 Blindato | Patrimoniale | Attivo   |                |      |      |
| 4 / 20 / 2 Macchine ufficio elettroniche         | 🖀 Blindato | Patrimoniale | Attivo   |                |      |      |
| 4 / 20 / 3 Stigliatura                           | 周 Blindato | Patrimoniale | Attivo   |                |      |      |
| 4 / 20 / 4 Autovetture                           | 🖀 Blindato | Patrimoniale | Attivo   |                |      |      |
| 4 / 20 / 5 Autocarri                             | 🖀 Blindato | Patrimoniale | Attivo   |                |      |      |
| 4 / 20 / 6 Mezzi di trasporto interni            | 🖀 Blindato | Patrimoniale | Attivo   |                |      |      |
| 4 / 20 / 7 Beni materiali inf.516,46 Euro        | 🖀 Blindato | Patrimoniale | Attivo   |                |      |      |
| 4 / 20 / 99 Altri beni materiali                 | 🖀 Blindato | Patrimoniale | Attivo   |                |      |      |
| 4 / 20 / 101 F.do amm.mob.e macch.ord.d'ufficio  | 🖀 Blindato | Patrimoniale | Attivo   |                |      |      |
| 4 / 20 / 102 F.do amm.macchine ufficio elettron. | 🖀 Blindato | Patrimoniale | Attivo   |                |      |      |
| 4 / 20 / 103 F.do amm.stigliatura                | 🖀 Blindato | Patrimoniale | Attivo   |                |      |      |
| 4 / 20 / 104 F.do amm.autovetture                | 🖀 Blindato | Patrimoniale | Attivo   |                |      |      |
| 4 / 20 / 105 F.do amm.autocarri                  | 🖀 Blindato | Patrimoniale | Attivo   |                |      |      |
| 4 / 20 / 106 F.do amm.mezzi di trasporto interni | 🖀 Blindato | Patrimoniale | Attivo   |                |      |      |
| 4 / 20 / 107 F.do amm.beni mater.inf.516,46 Euro | 🖀 Blindato | Patrimoniale | Attivo   |                |      |      |
| A / 20 / 199 E do amm altri beni materiali       | Rlindato   | Patrimoniala | Attivo   |                |      |      |
| Visualizza >>                                    |            |              |          |                |      |      |
|                                                  |            |              |          |                |      |      |
| Pronto                                           |            |              |          |                |      |      |

Il programma mostrerà una maschera da cui sarà possibile effettuare la seguente scelta:

- "Conto personalizzabile del modello blindato (Valido per tutte le aziende) → Scelta operativa consigliata per lo STUDIO
- "Conto dell'azienda (Valido per l'azienda in esame) → Scelta operativa consigliata per l'AZIENDA

Cliccare quindi su "Proponi nuovo codice" e successivamente "conferma

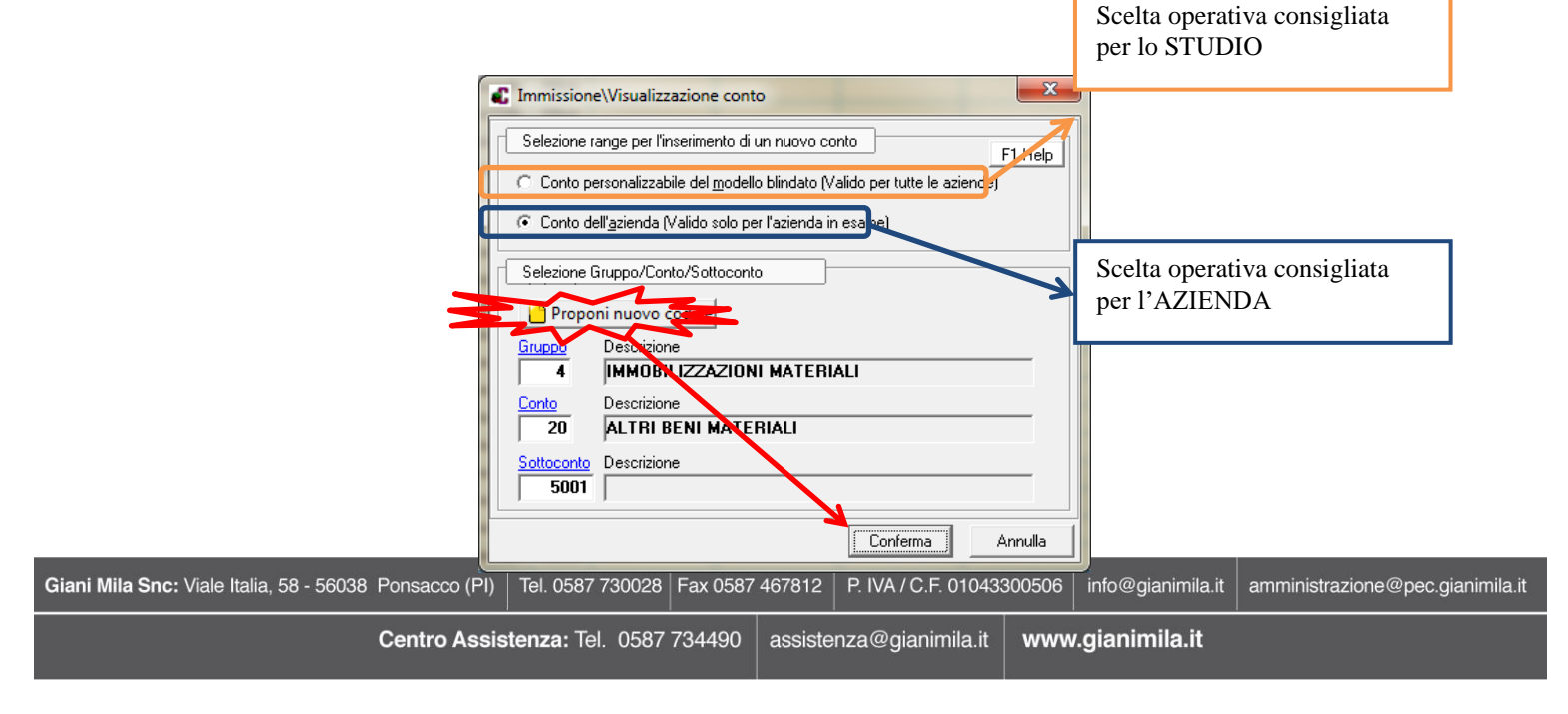

## - Piano dei Conti

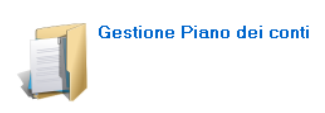

Il programma mostrerà la maschera da cui inserire la descrizione del conto. Se si vuole sfruttare tutti i benefici del Piano dei Conti Blindato sarà necessario valorizzare anche il campo "Gr. Con. Sott. Collegamento al piano dei conti del modello blindato" con il conto precaricato da Buffetti che più si adegua a ciò che si sta inserendo

| C Anagrafica Piano dei conti                                                 |       | • X   |  |  |  |  |  |
|------------------------------------------------------------------------------|-------|-------|--|--|--|--|--|
|                                                                              |       |       |  |  |  |  |  |
| Gruppo Conto Sottoconto                                                      |       |       |  |  |  |  |  |
|                                                                              |       |       |  |  |  |  |  |
| CONTO PERSONALIZZABILE DEL MODELLO BLINDATO                                  |       |       |  |  |  |  |  |
| Modello blindato 10000   Azienda 1 - TEST SRL                                |       |       |  |  |  |  |  |
| Descrizione                                                                  |       |       |  |  |  |  |  |
| Computer                                                                     |       |       |  |  |  |  |  |
| Pakim/Econ/Brdine Analitico/Sintetico Tipo Segno Capoconto eliente/fornitore |       |       |  |  |  |  |  |
| Patrimoniale 💌 Analitico 💌 🗛 - Conto Attivo 💌 Senza Controllo 💌              |       |       |  |  |  |  |  |
| Tipo IVA Tipo contabilità                                                    |       |       |  |  |  |  |  |
| ▼ Ordinaria ▼ Semplificata ▼ Professionisti                                  |       |       |  |  |  |  |  |
|                                                                              |       |       |  |  |  |  |  |
| 4 20 2 Macchine ufficio elettroniche                                         |       |       |  |  |  |  |  |
|                                                                              |       |       |  |  |  |  |  |
| <u>Qichizzzłui Blancia</u>                                                   |       |       |  |  |  |  |  |
| Anno d'imposta 2015 💌 🦳 Personalizza collegamenti ai dichiarativi            |       |       |  |  |  |  |  |
| 🗈 Nuovo (F8) 📑 Modifica (F7) 🔀 Canc. (Shift+F2)                              |       |       |  |  |  |  |  |
| Modello Quadro Rigo Col. Cod. Descrizione                                    | Perc. | Segno |  |  |  |  |  |
| ENC RS 93 2 Immobilizzazioni materiali                                       | 100   | +     |  |  |  |  |  |
| UPF RS 98 2 Immobilizzazioni materiali                                       | 100   | +     |  |  |  |  |  |
| USP RS 98 2 Immobilizzazioni materiali                                       | 100   | +     |  |  |  |  |  |
|                                                                              |       |       |  |  |  |  |  |
| <u>-</u>                                                                     |       |       |  |  |  |  |  |
| Pronto Inserimento                                                           |       |       |  |  |  |  |  |

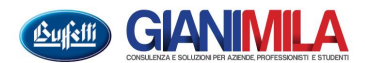